## Smartcam website errors in browser

## **Microsoft Edge browser**

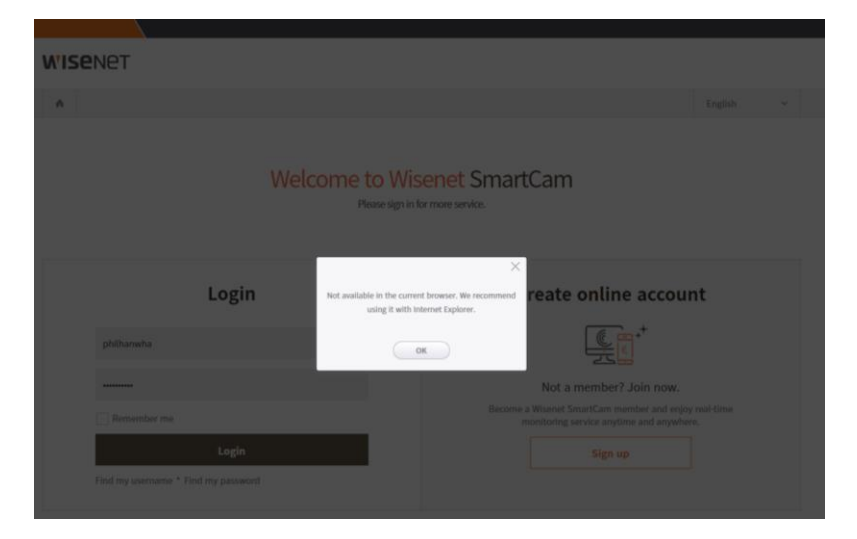

Open the settings in Edge at the top right

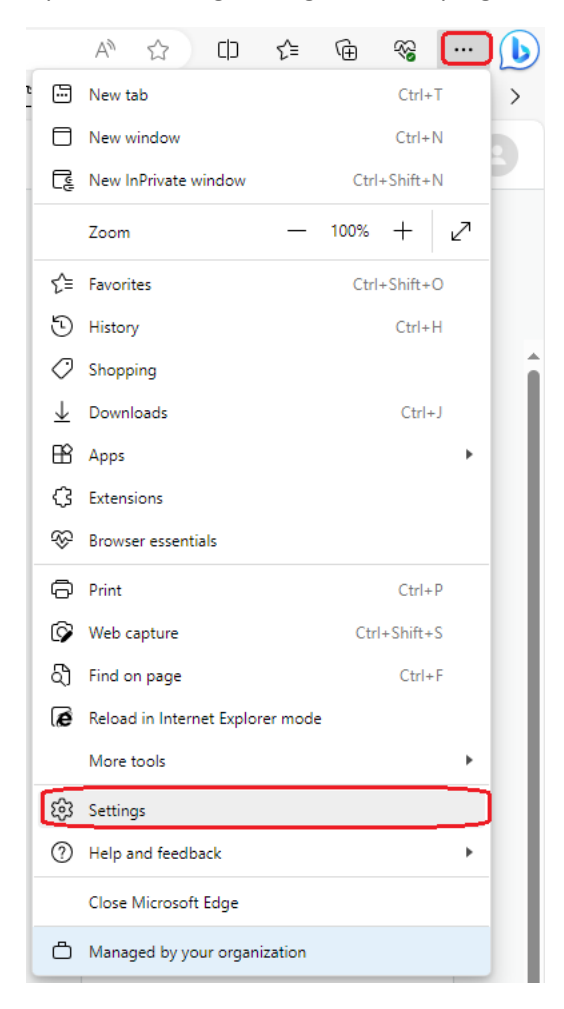

Select Default browser from the left menu and then set Allow sites to be reloaded in IE mode to Allow

Click the add button and add the Smartcam website URL

|     |                               | Your browser is managed by your organization                                                                                                    |          |            |            |        |
|-----|-------------------------------|----------------------------------------------------------------------------------------------------|----------|------------|------------|--------|
| Set | tings                         | Default browser                                                                                                    |          |            |            |        |
| Q   | Search settings               | Microsoft Edge is your default brows                                                                                                    | er       |            |            |        |
| 0   | Profiles                      |                                                                                                    |          |            |            |        |
| Ô   | Privacy, search, and services |                                                                                                    |          |            |            |        |
| 9   | Appearance                    | Internet Explorer compatibility                                                                                                    |          |            |            |        |
|     | Sidebar                       |                                                                                                    |          | 17         |            | V.     |
|     | Start, home, and new tabs     | Let Internet Explorer open sites in Microsoft Edge 🕥 Incompatible sites only (Recommended) 🗸 When browsing is Internet Explorer you can choose to automatically open sites in Microsoft Edge |          |            |            |        |
| B   | Share, copy and paste         |                                                                                                    |          |            |            |        |
| 13  | Cookies and site permissions  | Allow sites to be reloaded in Internet Explorer mode (IE mode)                                                                                                    |          |            |            |        |
| 6   | Default browser               |                                                                                                    |          |            |            | ulow V |
| ¥   | Downloads                     | when browsing in Microsoft bage, if a site requires internet supporer for compatibility, you can choose to reload it in internet baporer mode                                                |          |            |            |        |
| 쭝   | Family safety                 | Internet Explorer mode pages                                                                                                    |          |            |            | Add    |
| At  | Languages                     | These pages will open in Internet Explorer mode for 30 days from the date you add the page. You have 1 page that'll automatically open in Internet<br>Explorer mode.                         |          |            |            |        |
| 0   | Printers                      | Pane                                                                                                    |          | Date added | Eveninas   |        |
|     | System and performance        | https://www.camp.upgmart.cam.c                                                                                                    | nm/unh/  | 17/01/2023 | 16/02/2023 | 1      |
| O   | Reset settings                |                                                                                                    | nut went | 11/01/2023 | 10/02/2023 | U      |
| ۵   | Phone and other devices       |                                                                                                    |          |            |            |        |
| Ŕ   | Accessibility                 |                                                                                                    |          |            |            |        |
| 0   | About Microsoft Edge          |                                                                                                    |          |            |            |        |

The Smartcam website should then load without displaying an error

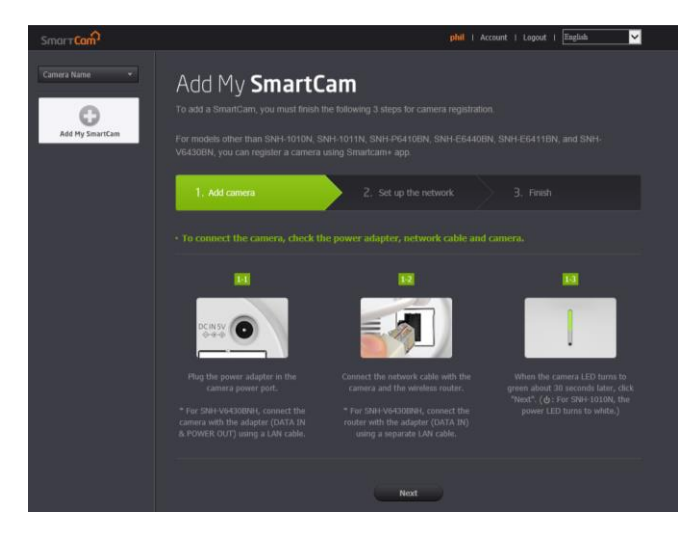

## **Microsoft Internet Explorer**

If you have windows 10 or 11 follow this link first:

Enabling Internet Explorer in Windows 10/11 – Hanwha Vision Europe

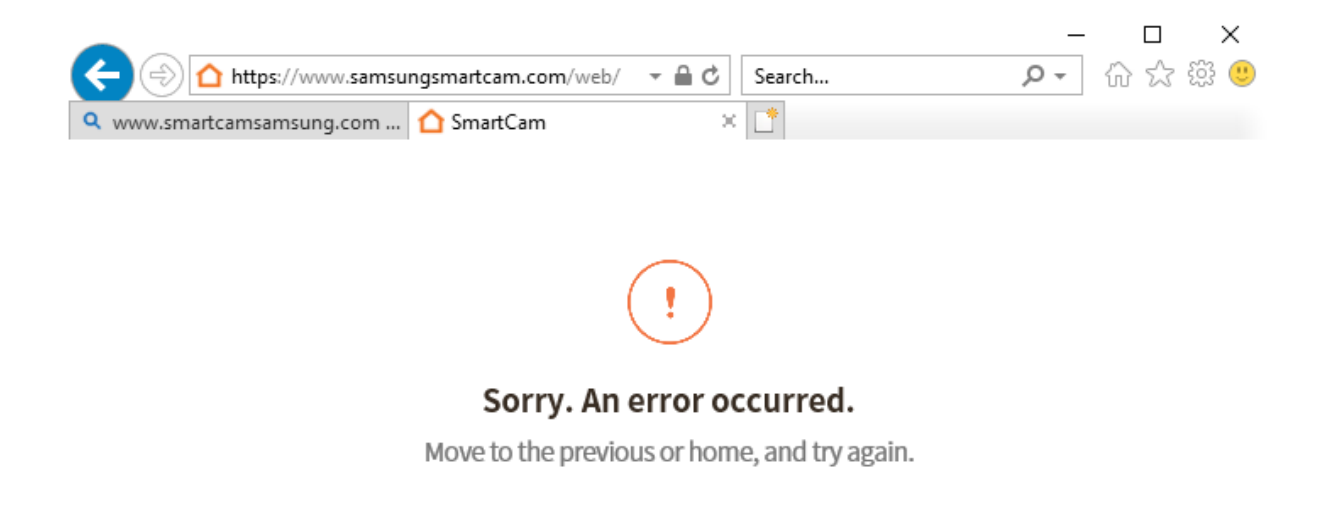

Move to the previous

Move to the Home

Check if the Smartcam website is added to the compatibility view - If it is there remove the entry

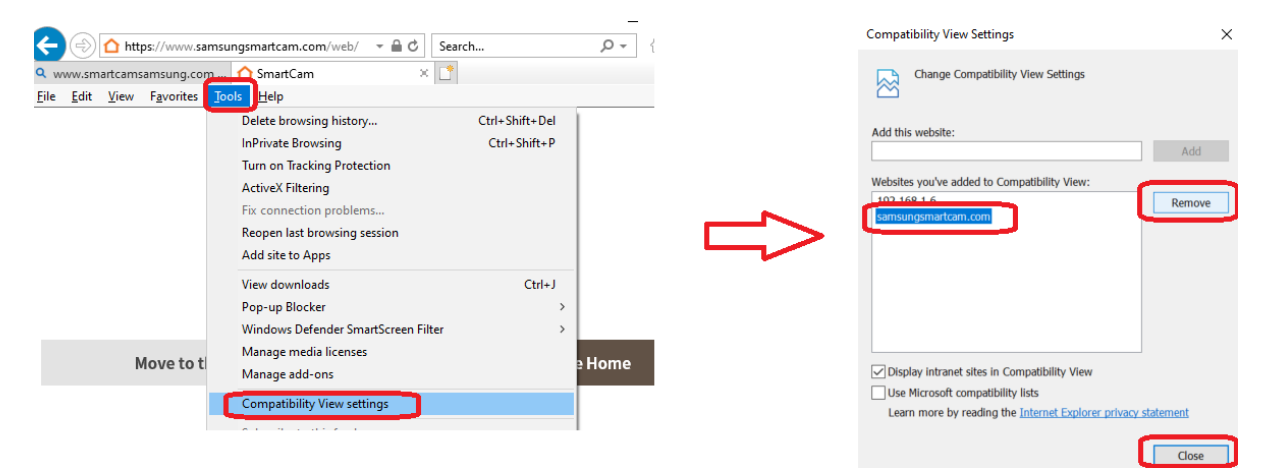

The Smartcam website should now load without the error

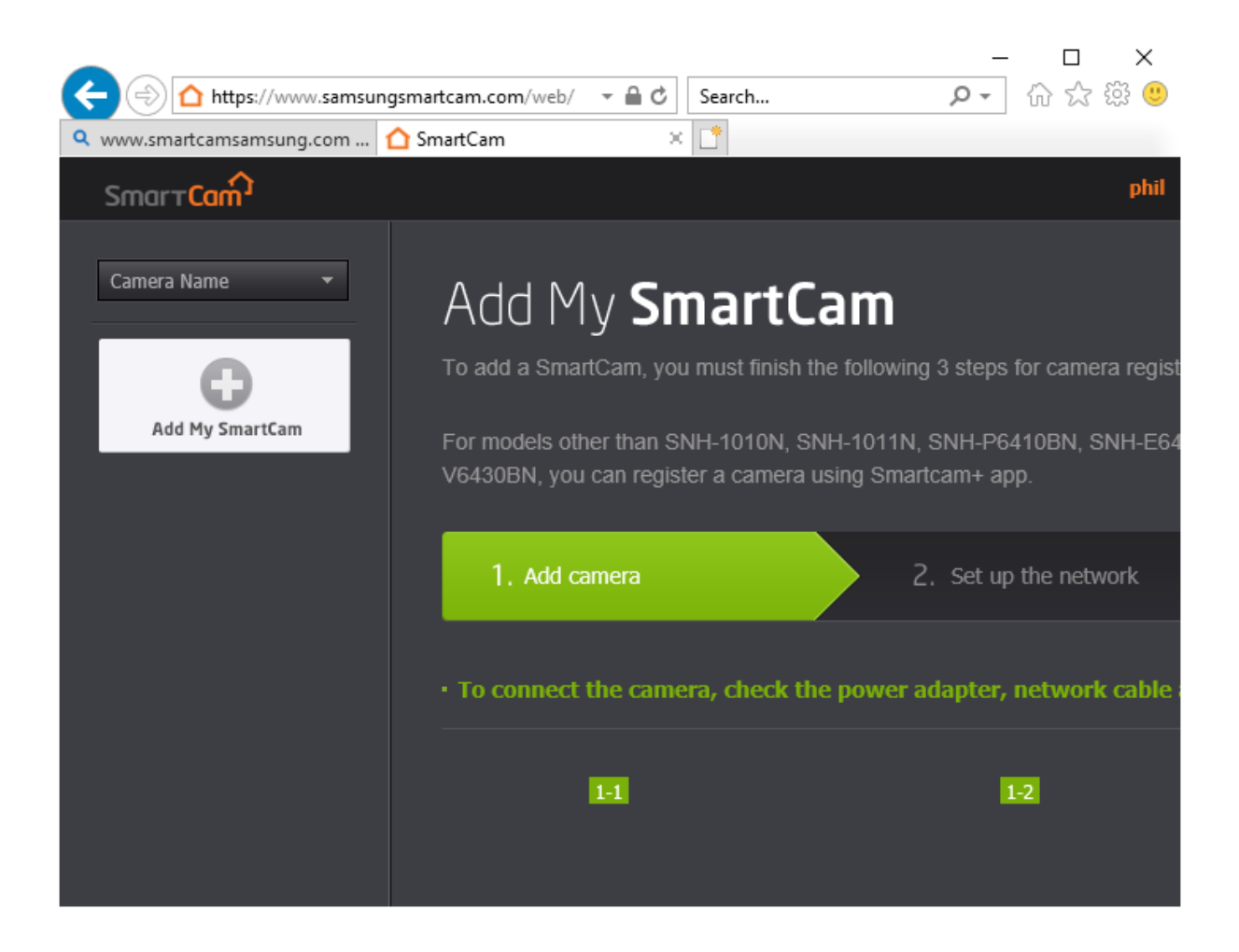

If this doesn't work try In private browsing mode